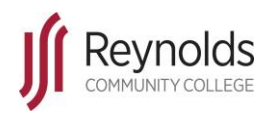

Technology Training Services – http://inside.reynolds.edu/TechTraining – Revised July 16, 2015

## Introduction

Below are steps for the best way to access Google Drive. Google Drive is easily accessed from the individual Gmail account.

## Instructions

1. From the Gmail window select the grid image on the upper right corner

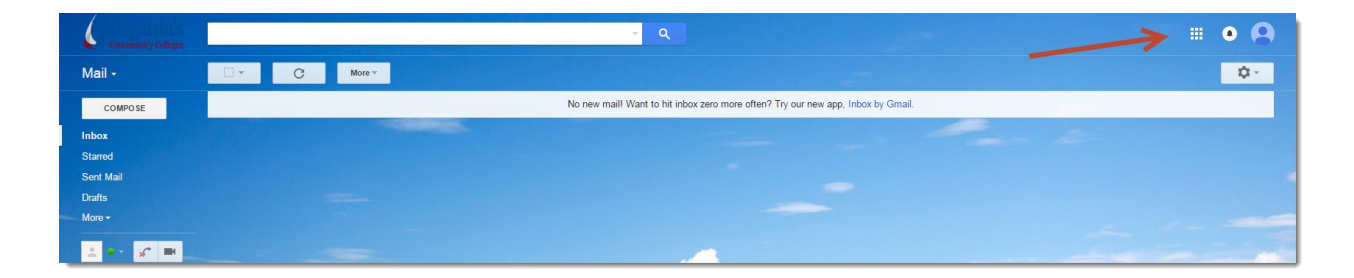

2. In the dropdown menu, select the Google Drive image to be directed to Google Drive

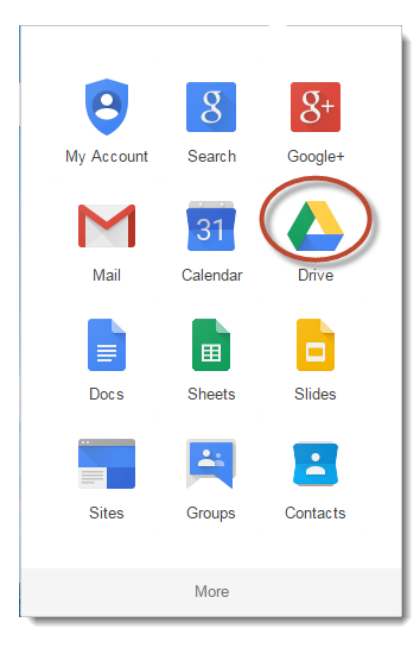